# SYMBIOSIS LAW SCHOOL, NOIDA

Learning Resources - Library

# HOW TO ACCESS KOHA ONLINE CATALOGUE SERVICES - WEB

SLS, NOIDA Library have a **new catalogue system**, called **KOHA-WEBOPAC**. This guide will help you understand how you can perform either a simple or advanced search, how to interpret the results pages, how to create your own item lists, and how to access your personal account.

#### Step-1

You can access our KOHA WEBOPAC Online Public Access Catalogue using <u>http://symbiosis-koha.informindia.co.in</u>. The catalogue can be accessed from on and off campus computer with internet access.

| > (I.) symbiosis-koha                     | informindia.co.in              | ☆ • 😹 💐 • G                                   | oogle P                                          |
|-------------------------------------------|--------------------------------|-----------------------------------------------|--------------------------------------------------|
| lost Visited . Getting St                 | attest Headlines               | Mozilla Firefox Start Pa                      | D Book                                           |
| 💓 Cart 🔛 Lists                            |                                |                                               | Log in to your account                           |
| 9koha                                     |                                | Library catalog C All libraries               | 2 🕰                                              |
| 2                                         | Advanced search ) Authority se | arch ) Tag cloud                              |                                                  |
| Home                                      |                                |                                               |                                                  |
| Symbiosis Internations<br>Central Library | d University library tir       | ning<br>Dear All,<br><i>Greetings!</i>        | Log in to your<br>account:<br>Login:<br>Password |
|                                           |                                | Library remain open at 8.00 a.m. to 8.00 p.m. | Log In                                           |
|                                           |                                | Thanks & Regards,<br>SLS Noida library.       |                                                  |

#### Step-2

#### **Login your Account**

By default your login ID and password is your PRN No. Users are requested to change their default password at first session.

| Firefox *                                             | One Post address of the owned the other       | _ C <mark>_ X</mark>            |
|-------------------------------------------------------|-----------------------------------------------|---------------------------------|
| & Symbiosis International Universi +                  |                                               | U                               |
| symbiosis-koha.informindia.co.in                      | ☆ - œ] 🚼 - G                                  | bogle 🔎 🍙                       |
| 🔊 Most Visited 🥶 Getting Started 脑 Latest He          | eadlines 🥮 Mozilla Firefox Start Pa           | E Bookmarks                     |
| 🐖 Cart 📔 Lists                                        |                                               | Log in to your account          |
| Skoha                                                 | Library catalog 💟 All libraries               |                                 |
| > Advanced search >                                   | Authority search > Tag cloud                  |                                 |
| Home                                                  |                                               |                                 |
| Symbiosis International University<br>Central Library | library timing                                | Log in to your<br>account:      |
|                                                       | Dear All,<br>Greetings!                       | Login:<br>12345678<br>Password: |
|                                                       | Library remain open at 8.00 a.m. to 8.00 p.m. | Log In                          |
|                                                       | Thanks & Regards,                             |                                 |
|                                                       | SLS Noida library.                            |                                 |
|                                                       | (published on 29/11/2014)                     |                                 |
| •                                                     | III                                           | - F                             |

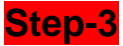

#### KOHA WEBOPAC GUIDE

# How to perform a Basic Search

To do a Simple Search, you enter a word or multiple words in the search box. The Simple Search is a keyword search; the system will retrieve results that include the search term(s) at any field in the record.

| <b>S</b> koha | company law                                      | Title Symbiosis Law School, Noida |
|---------------|--------------------------------------------------|-----------------------------------|
|               | > Advanced search > Authority search > Tag cloud |                                   |

When you search with more than one word, all the terms will appear in each of the results. Suppose you want to find material about **Company law**. Your search will be as follows:

| Skoha | company law                                      | Title Symbiosis Law C |
|-------|--------------------------------------------------|-----------------------|
|       | > Advanced search > Authority search > Tag cloud |                       |
|       |                                                  |                       |

**NOTE**: 1.The order of the wording affects the order of the results. Consequently, the search **Company law** will retrieve the same number of results **but** in a different ranking.

| <ol><li>The library catalog system does not accept the Phrase Search quotation marks ("</li></ol> | "). |
|---------------------------------------------------------------------------------------------------|-----|
| 🦥 Most Visited 🧶 Getting Started 🔊 Latest Headlines 🥮 Mozilla Firefox Start Pa                    |     |
|                                                                                                   |     |

| 👾 Cart 📔 📔 Lists                               |                                                                        |             | Welcome         |
|------------------------------------------------|------------------------------------------------------------------------|-------------|-----------------|
|                                                |                                                                        |             |                 |
| <b>J</b> koha                                  | company law                                                            |             | Library catalog |
|                                                | > Advanced search > Authority search                                   | > Tag cloud |                 |
| Home > Search > No<br>No results found for the | ) reaulta found!<br>t in Symbiosis International University catalog. 💦 | I           |                 |
|                                                |                                                                        |             |                 |

## **Basic Searching Enhanced**

Apart from the option to search using regular keyword, the Basic Search also offers options for searching by Title, Author, Subject, etc. On selecting and searching in a field the system will search the term only in the selected field.

| 🛒 Cart 📫 Lists     | -                                 | Welcome, Symbiosis Law School Noida         | Search history | Log Out |
|--------------------|-----------------------------------|---------------------------------------------|----------------|---------|
| <b>S</b> koha      | company law                       | Library catalog Symbiosis Law School, Noida |                |         |
| Home ; Search ; Yo | ur search returned 230 results. 🔊 |                                             |                |         |

Selecting one of the fields helps you narrow down the search results.

| 💓 Cart 📔 Lists                |                                                                                       | Welcome, Symbiosis Law School Noida Search history          | Log Out |
|-------------------------------|---------------------------------------------------------------------------------------|-------------------------------------------------------------|---------|
| Skoha Compa                   | ny law<br>ced search ) Authority search ) Tag cloud                                   | Library catalog Symbiosis Law C<br>Library catalog<br>Title |         |
| Home > Search > Your search r | returned 230 results. 🔊                                                               | Author<br>Subject<br>ISBN                                   |         |
| Refine your search            | Did you mean: <u>Search also for related subjects</u> <u>Search also for narrower</u> | wer subject Series Subjects Call number                     |         |
| Availability                  | 1 2 3 4 5                                                                             | 5 6 7 8 9 10 Next >>                                        |         |

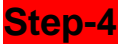

#### How to Perform an Advanced Search

## Advanced Search Options

For a more complicated search you may select the Advanced Search Option.

| <b>S</b> koha | company law                                    | Library catalog | Symbiosis Law 🔽 🔍 |
|---------------|------------------------------------------------|-----------------|-------------------|
|               | Advanced search ) Authority search ) Tag cloud |                 |                   |

The Advanced Search page offers many ways to limit the results of your search. You can limit them by using the drop down menus and a combination of the Boolean operators **AND**, **OR**, **and NOT**.

| (eyword       |     |
|---------------|-----|
| ind 💌 Keyword |     |
| nd 💌 Keyword  | [+] |

For example, if you are searching for the **Patent transactions in the life sciences**, the search could be formulated as in the picture below:

| <ul> <li>Pantent transactions in the life sciences</li> </ul> |                                           |
|---------------------------------------------------------------|-------------------------------------------|
|                                                               |                                           |
| ▼                                                             | [+]                                       |
|                                                               |                                           |
|                                                               | Search [Fewer options] [New search]       |
|                                                               | Pantent transactions in the life sciences |

-Publication date range:-

By this strategy, you have searched for the topic **Patent transactions in the life sciences** in the **Title Field only** and for the topic **Patent**, which may appear anywhere in the record. The search could have been performed in a more complicated way, as shown below:

| Title                                                                |                                                                                                    | - | Pantent transactions in   |
|----------------------------------------------------------------------|----------------------------------------------------------------------------------------------------|---|---------------------------|
| Key<br>Sub                                                           | word<br>ject<br>Subject phrase<br>Subject and broader terms<br>Subject and narrower terms<br>Subject and related terms                                                               | - |                           |
| Seri<br>Call<br>She<br>Auth<br>Auth<br>Correction<br>Note<br>Current | Fitle phrase<br>es title<br>number<br>lving location<br>Author phrase<br>Conference name<br>Conference name phrase<br>Personal name<br>Personal name phrase<br>es/Comments<br>iculum | - | also use "-1987" for ever |

**NOTE:** The more complicated the search, the higher the chances of returning zero results.

## Additional Fields/Limits

The Advanced Search page also shows the multiple kinds of limits that can be applied to your search results.

For date ranges, you will type the year, a range, or a 'greater than (>)' or 'less than (<)' year. For example: **2000-2013**. You could also use **-2000** for everything published before 2000 or **2008-** for everything published after 2008.

For example: 1999-2001. You could also use "-1987" for everything published in and before 1987 or "2008-" for everything published in 2008 and after.

You may also limit your search to the **Item Type**. Below are shown all the different formats that the libraries possess.

| Firef       | biosis International Univ      | versi +                     | Midenanchio             |                       |                               | □ ■ X            |
|-------------|--------------------------------|-----------------------------|-------------------------|-----------------------|-------------------------------|------------------|
| <b>(</b> +) | k symbiosis-koha.ir            | formindia.co.in/cgi-bin/l   | coha/opac-search.pl     | ☆ - (                 | C Google                      | ۹ 🔒              |
| Most        | t Visited 🥹 Getting Star       | ted 屋 Latest Headlines      | Mozilla Firefox Start I | Pa                    |                               | Bookmarks        |
|             | art 👔 Lists<br>tem type        |                             |                         | Welcome, Symbio       | sis Law School Noida Search h | istory Log Out 🔺 |
|             | Limit to any of the following: |                             |                         |                       |                               |                  |
|             | Av Maseria                     | Aumni Database              | Annual Report           | Assignments           | Bookbank Donated              |                  |
|             | Books                          | Bound Volume                | British Lio Caros       | CD Direct Purchase    | CO Magazines                  |                  |
|             |                                |                             | Case Studies            | AUDIO Cassette        | Complimentary Periodic        | a                |
|             | DVD                            | Director's Articles         | Donated Books           | Donated CD            |                               |                  |
|             | Fioppy                         | Gift Book                   | Gratic Books            | ICHR Cases            |                               | =                |
|             | International Magazine         | Cose Issue                  | Lost and Replaced       | Manuals               | Manuscripts                   |                  |
|             | ACCHANI, National Journal      | RANKINGA National Magazines | Periodical              | Printed Documents     | Proceeding / Paper            |                  |
|             | Project Report                 | Proposed Write Off Books    | Prospectus              | Reading hall material | Reference                     |                  |
|             | Reports Workshop / Ind. Visit  | Bortware                    | Teaching manual         | Text Book             | These                         |                  |
|             | Video CD                       | Video Cassette              | Writeoff books          | Хегох                 |                               |                  |
| L           | anguage                        |                             |                         |                       |                               |                  |

Other useful limiters that can be found on the Advanced Search page are the **Language**, the **Location**, and the **Sorting** features

| ŀ |                                                                                                    |      |
|---|----------------------------------------------------------------------------------------------------|------|
| k | mbiosis International Universi +                                                                                                    |      |
| • | 🕨 🖹 symbiosis-koha.informindia.co.in/cgi-bin/koha/opac-search.pl 🛛 🏫 ་ 😋 🚼 ་ Google 👂 🚹                                                                                                    |      |
| 2 | st Visited 🥏 Getting Started 🗟 Latest Headlines 🥹 Mozilla Firefox Start Pa 🗳 Bookma                                                                                                    | arks |
|   | Cart Cart Lists Welcome, Symbiosis Law School Nolda Search history Log Out                                                                                                    |      |
|   | Project Report                                                                                                    |      |
|   | Reports / Workshop / Ind. Visit                                                                                                    |      |
|   | Video CD Video Conseque                                                                                                    |      |
|   |                                                                                                    |      |
|   | Language                                                                                                    |      |
|   | Langdage: No limit                                                                                                    |      |
|   | Subtype limits                                                                                                    |      |
|   | Any addence <ul> <li>Pring domente</li> <li>Pring tormat</li> <li>Pring tormat</li> <li< td=""><td></td></li<></ul> |      |
|   | Location and availability: Sorting:<br>Library: Symbiosis Law School, Noida                                                                                                    |      |
|   | Only items currently available for loan or reference                                                                                                    |      |
|   | Search [Fewer options] [New search]                                                                                                    | Ш    |
|   | Lobe Counter                                                                                                    |      |
|   |                                                                                                    | -    |
|   |                                                                                                    |      |

For the location you may select the results to display the holdings of either or both of the libraries. The default **Sort by Relevance** is very useful for <u>general</u> <u>keyword</u> and <u>Subject</u> searches. However, if you are searching by <u>Title</u> and you prefer the results in alphabetical

order, you may select as shown below:

# Step-5

# **Understanding the Search Results**

#### **Results overview**

The number of results found for your search will appear above the results.

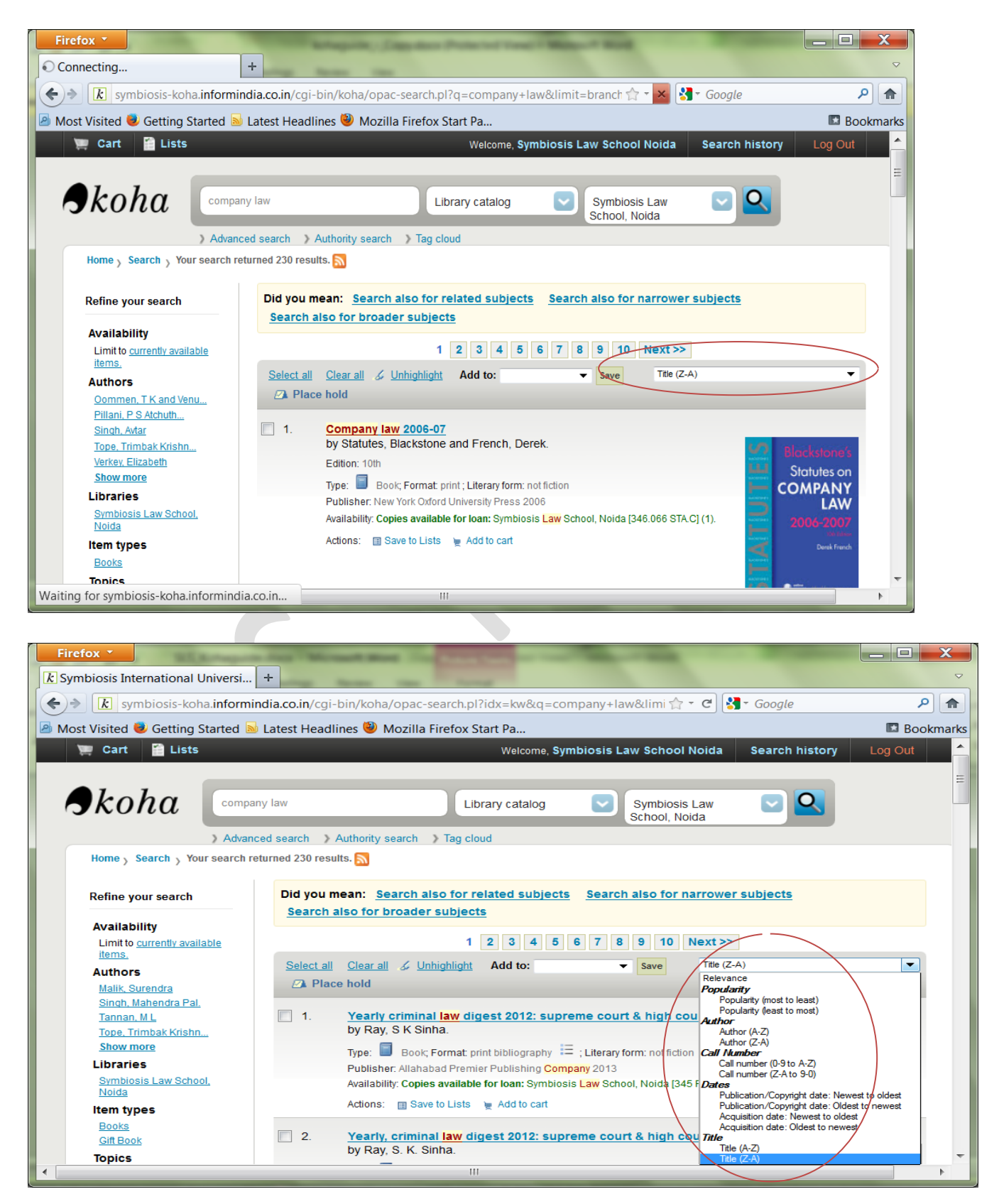

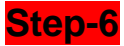

# Understanding the Search Results.

#### **Results overview:-**

The number of results found for your search will appear above the results.

| Firefox *                                                                                                    |                                                                                                    |
|----------------------------------------------------------------------------------------------------|----------------------------------------------------------------------------------------------------|
| k Symbiosis International Universi                                                                                                    | . +                                                                                                    |
| symbiosis-koha.informi                                                                                                    | india.co.in/cgi-bin/koha/opac-search.pl?idx=ti&q=company+law&limit: 🟫 🛛 🥙 🚷 Google 🖉 🔶                                                                                                    |
| Most Visited Visited Started                                                                                                    | 🛿 Latest Headlines 🥮 Mozilla Firefox Start Pa 🗳 Bookmarks                                                                                                    |
| 💓 Cart 📔 Lists                                                                                                    | Welcome, Symbiosis Law School Noida Search history Log Out                                                                                                    |
| Skoha Compa                                                                                                    | any law Title Symbiosis Law C                                                                                                    |
| Home Searce Your search m                                                                                                    | returned 52 results 2                                                                                                    |
| Refine your search Availability Limit to <u>currently available</u>                                                                                                    | Did you mean:     Search also for related subjects     Search also for narrower subjects       Search also for broader subjects     1     2     3                                                                                                    |
| Authors<br>Birds, John,                                                                                                    | Select all     Clear all     Junhighlight     Add to:     Save       Charles Place hold                                                                                                    |
| Donald, David C.,.         Guishan, S.S.         Maiumdar, AK, Kapo         Singh, Avtar         Show more         Libraries         Symbiosis Institute of<br>Management Studies         Symbiosis Law School,<br>Noida         Item types         Books | <ul> <li>1. Company law 2006-07<br/>by Statutes, Blackstone and French, Derek.<br/>Edition: 10th<br/>Type: Book; Format: print; Literary form: not fiction<br/>Publisher: New York Oxford University Press 2006<br/>Availability: Copies available for Ioan: Symbiosis Law School, Noida [346.066 STA.C] (1).<br/>Actions: Save to Lists Add to cart</li> </ul> |
| •                                                                                                    |                                                                                                    |
|                                                                                                    |                                                                                                    |

# **Sorting Results**

If not previously selected, the results will be sorted by default by **Relevance**. You can choose to sort by **Author**, by **Title**, by **Call Number**, by **Dates**, or by **Popularity**.

## Item availability

You will see the availability of the items attached to the record and also the library that holds the copy/copies.

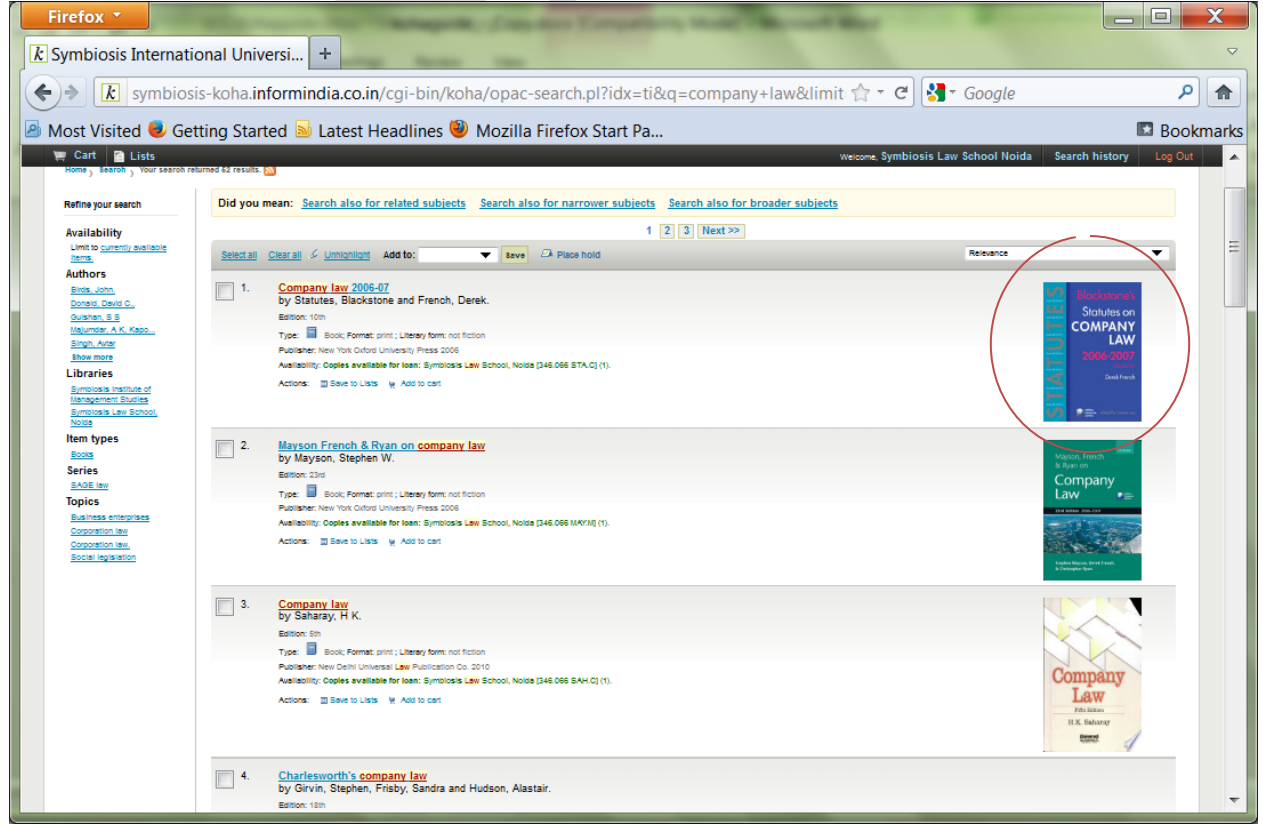

If the item is checked out it will also be indicated on the search results page.

# Filters

You may filter your results by selecting from the links that appear at the **Refine Your Search** menu on the left of your screen. The options include **Authors**, **Topics** (Subjects), **Series**, **Libraries**, etc.

# Step-7

# How to read an Item Record.

When you click on a title from the search results, you will see the bibliographic detail of the record.

## **Title Information, Author Information**

Details of the bibliographical details appears at the selected record are shown below.

| Firefox *                                                                                                    |                                                                                                    |
|----------------------------------------------------------------------------------------------------|----------------------------------------------------------------------------------------------------|
| k Symbiosis International Universi +                                                                                                    | ~                                                                                                    |
| 💽 🗲 🔊 🚺 symbiosis-koha.informindia.co.in/cgi-bin/koha/opac-detail.pl?biblionumber=163322&query_d 😭 🛪 😋                                                                                                    | Star Google                                                                                                    |
| 🙆 Most Visited 🕏 Getting Started 🗟 Latest Headlines 🦥 Mozilla Firefox Start Pa                                                                                                    | Bookmarks                                                                                                    |
| 💓 Cart 🔮 Lists 🦉 Welcome, Symbiosis Law Sch                                                                                                    | nool Noida Search history Log Out                                                                                                    |
| Home                                                                                                    |                                                                                                    |
| Blockstonet<br>Statutes on<br>Company law 2006-07<br>Cover Page of the Book.                                                                                                    | Browse results Previous Back to results Next »                                                                                                    |
| COMPANY<br>LAW<br>2006-2007<br>Deal france<br>Company<br>2006-2007<br>Deal france<br>Company<br>Deal france<br>Company<br>Deal france<br>Company<br>Deal france<br>Deal france<br>De | <ul> <li>Print</li> <li>Save to your lists</li> <li>Add to your cart</li> <li>Unhighlight</li> <li>More searches *</li> </ul>                                                                                                    |
| No tags from the librar PHaGe ye Publisher, Year. Author                                                                                                    | Save record:<br>BIBTEX Go                                                                                                    |
| Holdings (1) Title notes Comments (0) Images                                                                                                    |                                                                                                    |
| Item<br>type     Location     Collection     Call number     Status     Date<br>due     Barcode                                                                                                    |                                                                                                    |
| Symbiosis Law<br>School, Noida<br>Books Reference Reference 346.066 STA.C<br>(Browse shelf) Available SLSN-B-24                                                                                                    |                                                                                                    |
|                                                                                                    |                                                                                                    |
|                                                                                                    | SYMBIOSIS<br>INTERNATIONAL UNIVERSITY<br>INTERNATIONAL UNIVERSITY<br>INTERNA |
|                                                                                                    | <b>~</b>                                                                                                    |

## **Holdings Information**

The **Holdings** data comprises the **Item Type** (e.g. book, CD-ROMs, dvd-rom, etc.); the **Location** (i.e. the library where the book can be found, as well as the specific area within the library); the **Collection** (e.g. New Books, Fiction, Non Fiction, etc.); the **Call Number** (where exactly the book is shelved); its **Status** (Checked In or Out); and the **Due Date** (when the book should be returned).

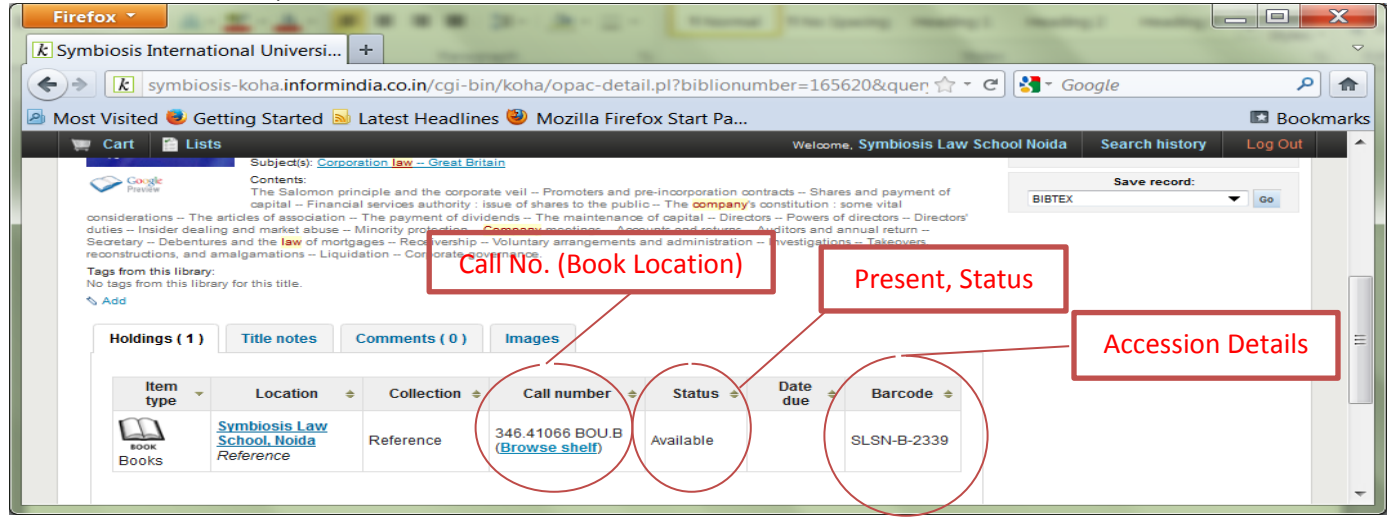

# **User Actions**

To the right of the bibliographic record you can find links to Print the record, or Add it to your Cart (for information on how to use the Lists and Cart features, please check the my account instructions).

# Lists & Cart

The library catalog system provides two ways to keep track of your searches and wish list for resources: carts and lists.

## Cart

A cart is a **temporary** holding place for records you are interested in during a search session. In order to add items to your cart, you can do it either from the results list or the page of an individual record, as shown in the previous section. At the results, you can either click at the **Add to your cart** option from the bottom of each item, or select the item by clicking on the **check box**, and then click at the **Add to: Cart** at the top of the results.

| Firefox •                | onal Universi +                                                                                                    | B-H- turne to being                     |                                                                       | <b>— — X</b> |
|--------------------------|----------------------------------------------------------------------------------------------------|-----------------------------------------|-----------------------------------------------------------------------|--------------|
| <b>k</b> symbiosis       | s-koha.informindia.co.in/cgi-bin/koh                                                                                                    | a/opac-detail.pl?biblionumber=165620&qu | en 🟫 🔻 😋 🚼 🕇 Google                                                   | ۹            |
| Most Visited 曼 Get       | ting Started ঌ Latest Headlines 🥹                                                                                                    | Mozilla Firefox Start Pa                |                                                                       | 🖪 Bookmarks  |
| 💓 Cart 📔 Lists           |                                                                                                    | Welcome, Symbio                         | sis Law School Noida Search history                                   | Log Out 🔶    |
| <b>∮</b> koha            | Advanced search > Authority search > T                                                                                                    | Library catalog 💟                       | Symbiosis Law 💟 🔍                                                     | E            |
| Home                     | 🛙 Normal view 🖾 MARC view 🗎 ISBD                                                                                                    | view                                    | - Province acculto                                                    |              |
| Bourns on Company<br>Law | Bourne on <mark>company law</mark> /<br>by <u>Bourne, Nicholas</u> .                                                                                                    | Click to Add in Your Cart               | « Previous Back to results                                            | Next »       |
| Nindas hores             | Type:         Book           Publisher:         New York : Routledge, 2011           Edition:         5th ed.           Description:         xxxxxxxx           ISBN:         x780415578752;0415578752 (hbk);971 | 80415563505 (pbk); 041556350X (pbk).    | Add to your lists<br>Add to your cart<br>Unhighlight<br>More searches |              |
| K                        | Subject(s): Corporation law Great Britain                                                                                                    |                                         | mole searches +                                                       |              |

| Firefox T                   | Universi. |                                               | A                      | 1 Speed                                    |                                                                 | □ X<br>~  |
|-----------------------------|-----------|-----------------------------------------------|------------------------|--------------------------------------------|-----------------------------------------------------------------|-----------|
| symbiosis-koł               | na.inforr | mindia.co.in/cgi-bin/k                        | oha/opac-detail.p      | l?biblionun                                | nber=1 🏫 🔻 😋 🚼 🖣 Google                                         | ۹ 🔒       |
| 🖻 Most Visited 💐 Getting S  | Started   | 🔊 Latest Headlines 🄇                          | Mozilla Firefox        | Start Pa                                   | l                                                               | Bookmarks |
| Cart 2 Lists                | 🕙 Syr     | mbiosis International                         | w<br>University catalo | elcome, <mark>Symbi</mark><br>og » Your ca | osis Law School Noida Search history L<br>art - Mozilla Firefox | og Out    |
| Click to see your se        | k s       | symbiosis-koha. <b>infor</b> i<br>title       | mindia.co.in/cgi-      | bin/koha/o                                 | opac-basket.pl?bib_list=165620/16! 🏠                            |           |
| Home                        | ⊂, M      | lore details 🖾 Send                           | 🛎 Download 🛎 F         | Print 🛱 Em                                 | pty and close 🗵 Hide window                                     | =         |
|                             | Sele      | <u>ct all</u> <u>Clear all</u>   <b>Selec</b> | t titles to: × Rem     | ove ⊡ Add                                  | to a list 🖉 Place hold                                          |           |
|                             |           | Title 💠                                       | Author ≑               | Year ≑                                     | Location (Status)                                               |           |
| Ь                           |           | Bourne on company<br>law /                    | Bourne,<br>Nicholas.   | 2011                                       | Symbiosis Law School, Noida, Reference (346.4106<br>Available ) | e         |
| Company                     |           | Company law                                   | Saharay, H K           | 2010                                       | Symbiosis Law School, Noida, Reference (346.066<br>Available )  | S.        |
| Pith Bitton<br>H.K. Saharay |           |                                               | Your List              |                                            |                                                                 |           |
|                             |           |                                               |                        |                                            |                                                                 |           |
| Soogle N                    |           |                                               |                        |                                            | A start from                                                    |           |
| Previéw 6                   | Add       |                                               |                        |                                            |                                                                 |           |
| Holdings ( 1 ) Title        | e notes   | Comments (0)                                  | nages                  |                                            |                                                                 | -         |

You may see the total number of items added to your cart from the button next to the search

bar.

| 💭 Cart 2 📔 Lists                      | Welcome, Symbiosis Law School Noida | Search history | Log Out |
|---------------------------------------|-------------------------------------|----------------|---------|
| This item has been added to your cart | Library catalog Symbiosis Law       | - 🔍            |         |

By clicking that button a pop-up window opens with all the details of the selected items. Available options are: **Send** via email, **Download** the list, **Print**, **Empty** the cart and **close** the window.

NOTE: Once you log out or close the browser, you lose the items in your cart.

# Lists

If you want a more permanent location for saving items, use the **List** feature. You need to be logged in to your personal account. For creating or adding to a list you follow the steps for adding items to the Cart, and you click the **Add to a list** after having selected the desired items.

| 🔮 Symbiosis International University | y catalog > Add to your list - Moz <mark>illa Fire</mark> fox                                                                    | x |
|--------------------------------------|----------------------------------------------------------------------------------------------------|---|
| k symbiosis-koha.informindia.co.     | .in/cgi-bin/koha/opac-addbybiblionumber.pl?biblionumber=165620/165401/                                                           | ☆ |
|                                      | Add to a list:                                                                                                    | • |
|                                      | Bourne on company law / Bourne, Nicholas.                                                                                        |   |
|                                      | Select a list                                                                                                    |   |
|                                      | Add to list:                                                                                                    |   |
| 1                                    | Add to list:                                                                                                    |   |
|                                      | Save Cancel Public Lists                                                                                                    |   |
|                                      | http://books.google.co.uk/books/about/Cristobal_Balenciaga.html?id=Oq4TKQEACAAJ<br>SLS. Noida- New Amval Books.<br>Teet 20032014 | Ξ |
|                                      | Add to a new list:                                                                                                    |   |
|                                      | Select Your Options                                                                                                    |   |
|                                      |                                                                                                    |   |
|                                      | Category. Private V                                                                                                    |   |
|                                      | Save Cancel                                                                                                    |   |
|                                      | Close this window.                                                                                                    | - |
| •                                    | III                                                                                                    | • |

At the new window, you can either select from an existing list or type the title of a new list. You can Reserve One copy of book on your name, if the document is already issued and no copies are available in Library. Follow the below mentioned option

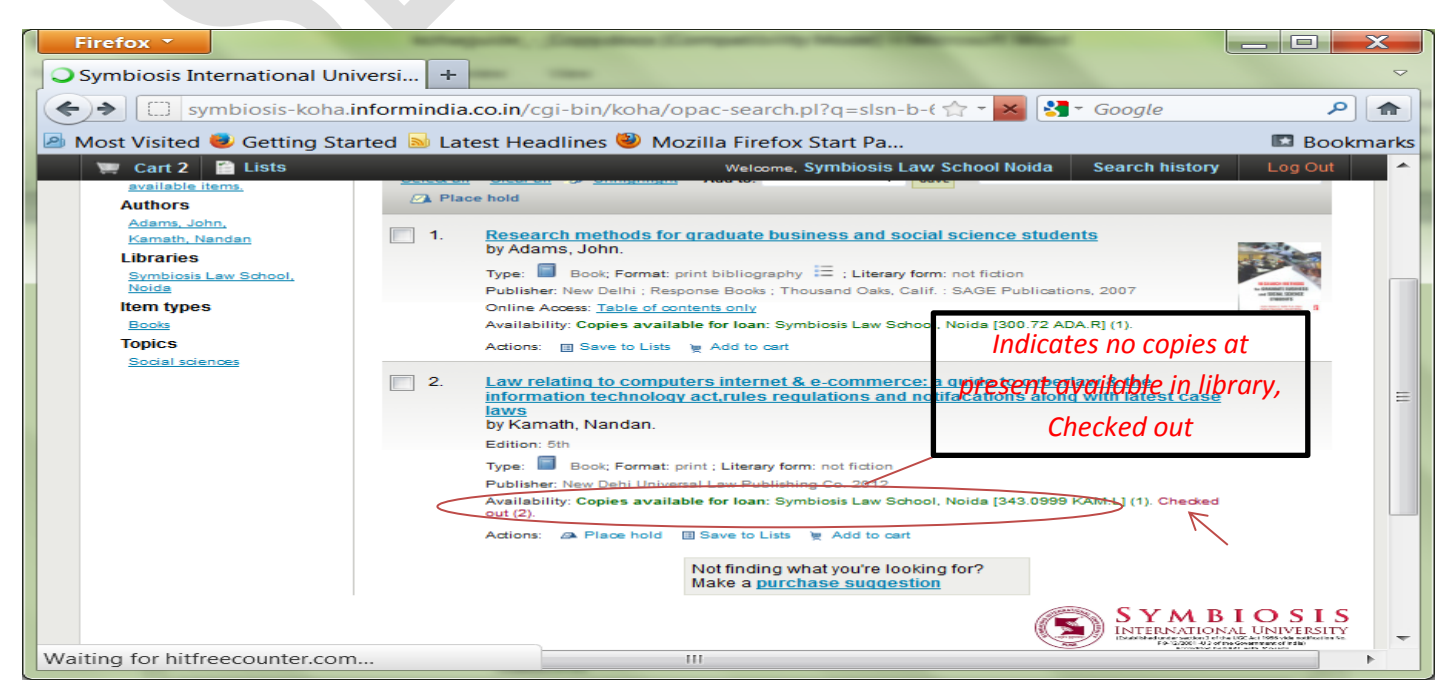

## Step-8

## How to Use My Account

You can manage your own private lists by visiting the **My lists** section of your account (see **My** *account*).

You can log in and access your personal information from any computer, on or off campus.

## My Summary

Once logged in, you can see your account summary; how many items are borrowed; when they are due (overdue items are highlighted in pink). If you want to see only the overdue items, you may click at the **overdue** tab next to the **Checked Out** tab.

| Firefox <b>*</b>                  |                                                                                                    | . 🗆 🗙     |
|-----------------------------------|----------------------------------------------------------------------------------------------------|-----------|
| k Symbiosis International U       | Jniversi +                                                                                                    | ~         |
| symbiosis-                        | -koha. <b>informindia.co.in</b> /cgi-bin/koha/opac-user.pl 🔄 🕆 C 🚼 🗸 Google                                                                                                    | ۹ م       |
| 🙆 Most Visited 💐 Getting S        | started 🗟 Latest Headlines 🥮 Mozilla Firefox Start Pa                                                                                                    | Bookmarks |
| 🐑 Cart 📔 Lists                    | Welcome, Symbiosis Law School Noida Search history                                                                                                    | Log Out 🔷 |
| Skoha                             | Library catalog 💟 Symbiosis Law 💟 🔍                                                                                                    |           |
| > Ad                              | vanced search 》Authority search 》Tag cloud                                                                                                    |           |
| Home                              |                                                                                                    |           |
|                                   | Hello, Symbiosis Law School Noida (Click here if you're not Symbiosis Law School Noida )                                                                                                    | _         |
| my summary                        | Checked out                                                                                                    | =         |
| my personal details               |                                                                                                    |           |
| my tags                           | 2 Item(s) checked out                                                                                                    | wall      |
| change my<br>password             | Title                                                                                                    |           |
| my search history                 | Legal research methodology         07/04/2015         SLSN-B-3697         Not renewable           Padma, T, Rao, K P C         23:59         SLSN-B-3697         PAD.L         Not renewable                             | e         |
| my reading history<br>my purchase | No cover<br>image<br>available         CASE STUDY RESEARCH : WHAT,<br>WHY, AND HOW Swanborn, Peter G         07/04/2015         SLSN-B-6040         1.42<br>SWA.C         Not renewals<br>(0 of 0 renewals<br>remaining) | e         |
| suggestions                       | Renew Selected Renew All                                                                                                    |           |
| my messaging                      |                                                                                                    |           |
| my lists                          |                                                                                                    | -         |

# My Fines

#### **Current Fines**

If a **Fines** tab appears next to the **Checked out** tab in **My Summary**, the amount presented is the current fine, which you owe to the library.

| my summary                 | ,       |                                                            | ,     | up more than        | 400    | 00 in finan your  | opport con  |          |                                |
|----------------------------|---------|------------------------------------------------------------|-------|---------------------|--------|-------------------|-------------|----------|--------------------------------|
| my personal details        |         | books online. P                                            | lease | pay your fines      | s if y | rou wish to renew | your book   | S.       |                                |
| my tags                    | Checked | out Overdue                                                |       |                     |        |                   |             | <u> </u> | _                              |
| change my<br>password      |         |                                                            |       |                     |        |                   |             | FIN      | e                              |
|                            | 1 Item  | (s) checked out                                            |       |                     |        |                   |             |          |                                |
| ny reading history         |         | Title                                                      | ¢     | Due                 | *      | Barcode ≑         | Call<br>No. | ÷        | Renew                          |
| ny purchase<br>suggestions |         | <u>Students quide to income tax</u><br>Singhania, Vinod. K |       | 05/02/2015<br>23:59 |        | SLSN-GB-1056      | 343.052     |          | (1 of 1 renewals<br>remaining) |
| ny messaging               |         |                                                            |       |                     |        |                   |             |          |                                |
| ny lists                   |         |                                                            |       |                     |        |                   |             |          |                                |

**NOTE:** If the Overdue tab appears as well, it means that you have overdue item(s) on loan and the fine will continue to increase until you return the item(s) back to the library.

# **Fines History**

You can check the history of your Fines at My Fines tab

| my summary          |                     |                                                                                                    |                        |                       |
|---------------------|---------------------|----------------------------------------------------------------------------------------------------|------------------------|-----------------------|
| my personal details | Date                | Description                                                                                                    | Fine<br>amount         | Amount<br>outstanding |
| my tags             | 16/03/2015<br>00:00 | Brownlie's principles of public international law 27/01/2015 23:<br>Brownlie's principles of public international law | <sup>59</sup> / 200.00 | 200.00                |
| change my           | 24/09/2014<br>00:00 | Payment,thanks                                                                                                    | -220.00                | 0.00                  |
| my reading history  | 23/09/2014<br>00:00 | International law and human rights 2014-09-01 23:59<br>International law and human rights                             | 115.00                 | 0.00                  |
| my purchase         | 21/09/2014<br>00:00 | International law and human rights 01/09/2014 23:59<br>International law and human rights                             | 105.00                 | 0.00                  |
| suggestions         | 25/08/2014<br>00:00 | Payment,thanks                                                                                                    | -60.00                 | 0.00                  |
| my messaging        | 24/08/2014<br>00:00 | Law of trade marks and passing off 11/08/2014 23:59 Law of trade marks and passing off                                | 60.00                  | 0.00                  |
| my lists            |                     |                                                                                                    | Total due              | 200.00                |
|                     |                     |                                                                                                    |                        |                       |

# **My Search History**

You can access your search history via the **My Search History** tab. Clicking on any of the search phrases will re-run the same search. You may delete your search history at any time by clicking on the **Delete your search history** link.

| Firefox 🔻                                             |                                                   |                                                                                              |                        |                    |
|-------------------------------------------------------|---------------------------------------------------|----------------------------------------------------------------------------------------------|------------------------|--------------------|
| k Symbiosis International Ur                          | niversi +                                         |                                                                                              |                        | $\bigtriangledown$ |
| < 🔶 k symbiosis-koha                                  | informindia.co.                                   | in/cgi-bin/koha/opac-search-history.pl 👘 🕆 😋 🚼 🔹                                             | Google 🔎 f             |                    |
| 🛛 🖉 Most Visited 🥮 Getting St                         | arted ᆋ Latest                                    | Headlines 🥹 Mozilla Firefox Start Pa                                                         | 🗈 Bookma               | rks                |
| 💓 Cart 📔 Lists                                        |                                                   | Welcome, Symbiosis Law School Noida                                                          | Search history Log Out | -                  |
| my personal details                                   | Previous ses                                      | sions                                                                                        |                        |                    |
| my tags                                               | Date 🔺                                            | Search                                                                                       |                        |                    |
| change my<br>password                                 | 17/03/2015<br>06:19:11                            | kw.wrdl: slsn-b-3032, itype:B                                                                | 4                      |                    |
| my search history                                     | 17/03/2015<br>06:18:17                            | kw,wrdl: slsn-b-3175,                                                                        | 3                      | =                  |
| my reading history                                    | my reading history 05:21:16 kw.wrdl: slsn-b-3032, | kw,wrdl: slsn-b-3032,                                                                        | 4                      |                    |
| my purchase                                           | 16/03/2015<br>12:13:38                            | kw.wrdl: slsn-b-6085, branch: Symbiosis Law School, Noida                                    | 2                      |                    |
| suggestions                                           | 16/03/2015<br>11:32:59                            | kw,wrdl: company law, branch:Symbiosis Law School, Noida                                     | 230                    |                    |
| my messaging                                          | 16/03/2015<br>09:43:13                            | ti,wrdl: company law, branch:Symbiosis Law School, Noida                                     | 52                     |                    |
| mylists                                               | 16/03/2015<br>09:42:05                            | kw.wrdl: company law, branch:Symbiosis Law School, Noida itype:B<br>su-to:Constitutional law | 3                      |                    |
| Symbiosis International<br>University Central Library | 16/03/2015<br>09:41:48                            | kw,wrdl: company law, branch:Symbiosis Law School, Noida itype:B                             | 173                    |                    |
|                                                       | 16/03/2015<br>09:41:41                            | kw,wrdl: company law, branch: Symbiosis Law School, Noida                                    | 230                    |                    |
|                                                       | 16/03/2015<br>09:35:23                            | kw,wrdl: company law, branch:Symbiosis Law School, Noida                                     | 230                    |                    |
|                                                       | 16/03/2015<br>09:33:50                            | kw.wrdl: company law, branch:Symbiosis Law School, Noida                                     | 230                    |                    |
|                                                       | 16/03/2015                                        | kuuwalk oompony law, bronch Symbiosis Law School, Noida                                      | 220                    | -                  |

# **My Reading History**

The **My Reading History** tab reveals your entire check out history. It could be useful especially when looking for details of item(s) you may wish to borrow again.

| Firefox *                                                                             |                                                                                                |                                |             |                  | ×       |
|---------------------------------------------------------------------------------------|------------------------------------------------------------------------------------------------|--------------------------------|-------------|------------------|---------|
| & Symbiosis International Un                                                          | niversi +                                                                                      |                                |             |                  |         |
| symbiosis-koha                                                                        | .informindia.co.in/cgi-bin/koha/opac-readingrecord.pl                                          | 🟫 - C                          | → Google    |                  | ₽ 俞     |
| 🖉 🙆 Most Visited 🕏 Getting Started 脑 Latest Headlines 🥮 Mozilla Firefox Start Pa 📧 Be |                                                                                                |                                |             |                  | okmarks |
| 💓 Cart 📔 Lists                                                                        | Welcome, Symbios                                                                               | is Law School Noida            | Search hi   | istory Log Out   | · ·     |
|                                                                                       | Library catalog Sanced search > Authority search > Tag cloud                                   | Symbiosis Law<br>School, Noida |             |                  |         |
| Home<br>my summary<br>my personal details                                             | Symbiosis Law School Noida 's account → Checkout histo<br>Show all items Showing last 50 items | ory                            |             | Order by date 🔻  | III     |
| my tags                                                                               | Title                                                                                          | Item<br>type                   | Call<br>no. | Date             |         |
| change my<br>password                                                                 | Legal research methodology Padma, T, Rao, K P C                                                | Book Books                     | PAD.L       | (Checked<br>out) |         |
| my search history                                                                     | No cover<br>available CASE STUDY RESEARCH : WHAT, WHY, AND HOW<br>Swanborn, Peter G            | BOOK BOOKS                     | 1.42 SWA.C  | (Checked<br>out) |         |
| my purchase<br>suggestions<br>my messaging                                            |                                                                                                |                                |             |                  | -       |
|                                                                                       |                                                                                                |                                |             |                  |         |

# My Purchase Suggestions

If your library allows patrons to make purchase suggestions the next tab will show all suggestions that the patron made to the library and their statuses. To disable this tab and the suggestion functionality set the suggestion preference to 'Don't allow.'

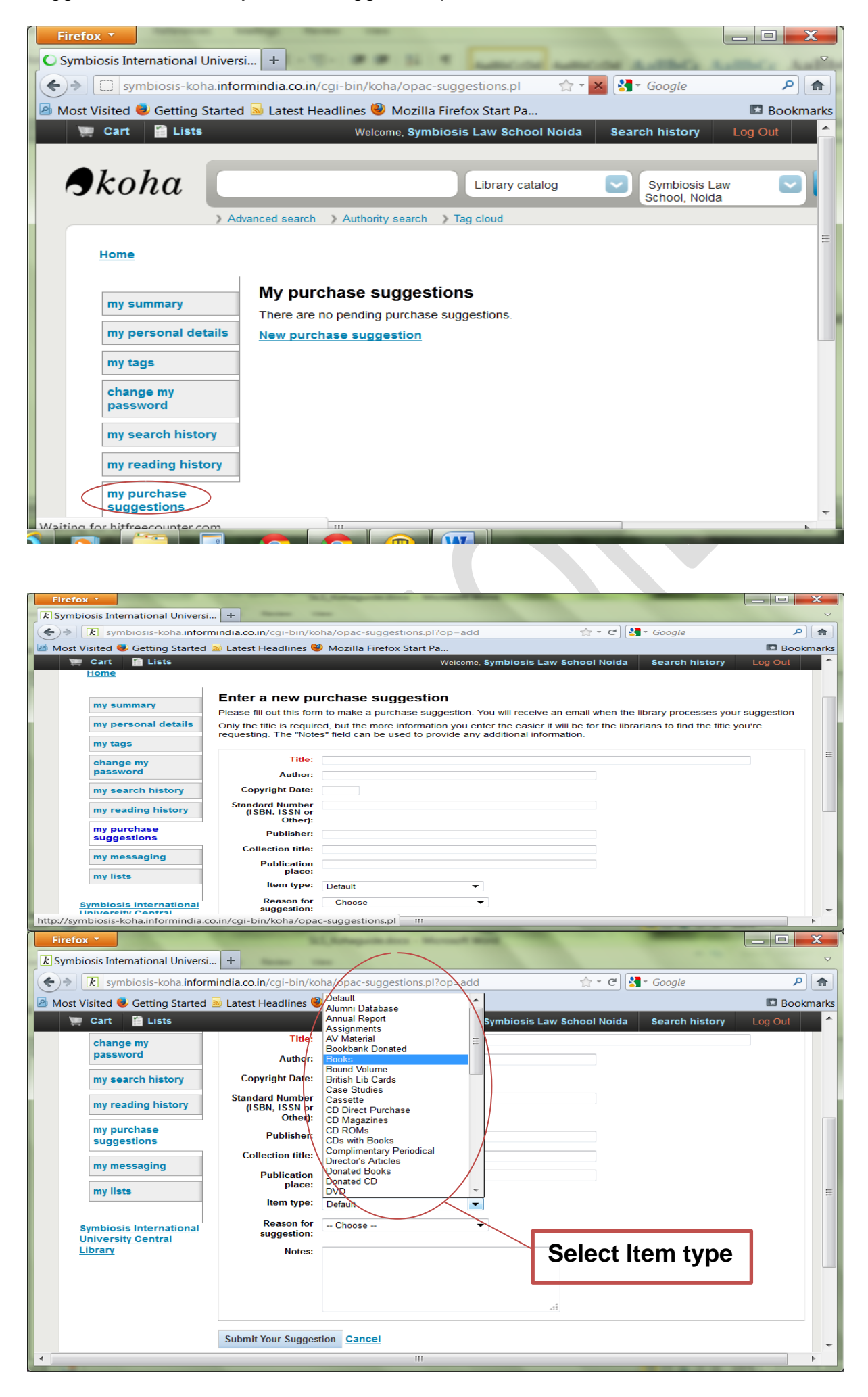

# My Lists

From this tab you can manage your lists. You may create both private and public lists. Editing includes renaming, as well as addition or deletion of items. You may also delete the entire list.

| Ho                    | ome                                                                                                    |                                                                                                    |   |
|-----------------------|----------------------------------------------------------------------------------------------------|----------------------------------------------------------------------------------------------------|---|
| n                     | ny summary<br>ny personal details<br>ny tag s                                                                  | Lists       → SLS.No/da- New Arrival Books /Date 31/01/2015 to 03/02/2015         ▲ Download list       🗠 Send list       🖷 Print list         I       Edit list       × Delete list         Select all       Clear all               Select hold       × Remove from list                                                                                                    | : |
| r<br>r<br>r<br>r<br>r | change my<br>password<br>ny search history<br>ny reading history<br>ny purchase<br>suggestions<br>ny messaging | Criminological approaches to international criminal law<br>by Bantekas, Ilias; Mylonaki, Ernmanouela.<br>Type: ■ Book; Format: print bibliography ≔; Literary form: not fiction<br>Publisher: United Kingdom, Cambridge University Press 2014<br>Availability: Copies available for reference: Symbiosis Law School, Noida [345 BAN.C] (1).<br>Actions: ■ Save to another list ★ Add to cart |   |
|                       | ny lists                                                                                                    | Double life of Ramalinga Raju The story of theIndia's biggest corporate fraud<br>by Nag, Kingshuk.         No cover<br>image                                                                                                    |   |

NOTE: Please also check Item Record for the creation procedure.

# Change Password

From this tab you can manage your lists. You may create both private and public lists. Editing includes renaming, as well as addition or deletion of items. You may also delete the entire list.

| Firefox                                          | iverci +                                                               | <b>— — X</b> |
|--------------------------------------------------|------------------------------------------------------------------------|--------------|
|                                                  | informindia co in/cai, bin/koba/opac, passwd pl                        |              |
| Nach Visited                                     |                                                                        |              |
| Most Visited V Getting St                        | arted Mulares Sumbiosis Law School Noida Search history                | Log Out      |
|                                                  | Library catalog Symbiosis Law Color Noida                              | Lugout       |
| Home<br>my summary                               | <u>Symbiosis Law School Noida 's account</u> → Change your password    | Ħ            |
| my personal details<br>my tags                   | Your password must be at least 3 characters lorg.<br>Current password: |              |
| change my<br>password<br>my search history       | New password:                                                          |              |
| my reading history<br>my purchase<br>suggestions | Submit changes Cancel                                                  |              |
| my messaging<br>http://symbiosis-koha.informi    | ndiin/cgi-bin/koha/opac-passwd.pl                                      | ~            |

# Step-9

## How to check Latest Arrival Document

You can check the Latest arrival of documents in Library, by clicking on the **Tab** as shown below. Select List and Select SLS.NOIDA New Arrival Books.

| Firefox        k     Symbiosis International Universi     +                                                                                                    | -                                                          |                     |               |                          |                                                 | ⊃ <b>X</b> |
|----------------------------------------------------------------------------------------------------|------------------------------------------------------------|---------------------|---------------|--------------------------|-------------------------------------------------|------------|
| ★ → ★ symbiosis-koha.informindia.co.in/                                                                                                    | /cgi-bin/koha/opac-user.pl                                 |                     | ☆ - C         | <mark>∛]</mark> ▼ Google | 2                                               | ₽ 俞        |
| Most Visited Visited Latest Headlines Window Mozilla Firefox Start Pa                                                                                                    |                                                            |                     |               |                          | Bookmarks                                       |            |
| 🛒 Cart 📫 Lists                                                                                                    | Weld                                                       | come, Symbiosis     | Law School No | ida Searc                | ch history Log                                  | Out 🔺      |
| Public lists       Click and Open List         SLS. Noida- New Arrival Books       Str Location: Reference Section Books 1         SIT Location: Reference Section Books 1       Symbiosis Law         SIT Saina Nehwal's Birthday (17- March)       Barch > Tag cloud         Dr. Brajesh (PO.007)       Brof. Neeru (PO.007)         Prof. Neeru (PO.007)       Prof. Neeru (PO.007)         Dr. Khare (PO.009)       Brok Khare (PO.009)         Dr. Dipika (PO.009)       Brok Khare (PO.009)         Dr. Meena (PO.009)       Brok Khare (PO.009) |                                                            |                     |               |                          | 11                                              |            |
| my ta                                                                                                    | ed out                                                     |                     | v             | · Renew sele             | cted 🛷 Renew all                                |            |
| chanc [New list]                                                                                                    | Title +                                                    | Due 🔻               | Barcode 🔶     | Call + No.               | Renew                                           |            |
| my search history                                                                                                    | <u>research methodology</u><br>a, T, Rao, K P C            | 07/04/2015<br>23:59 | SLSN-B-3697   | PAD.L                    | Not renewable<br>(0 of 0 renewals<br>remaining) |            |
| my purchase<br>suggestions                                                                                                    | <u>STUDY RESEARCH : WHAT,</u><br>AND HOW Swanborn, Peter G | 07/04/2015<br>23:59 | SLSN-B-6040   | 1.42<br>SWA.C            | Not renewable<br>(0 of 0 renewals<br>remaining) |            |
| my messaging         Renew Selected         F           http://symbiosis-koha.informindilves.pl?viewshelf=         F                                                                                                    | Renew All<br>=222&sortfield =                              |                     |               |                          |                                                 | -          |

Below list shows the latest arrival documents in library.

#### Firefox \* X k Symbiosis International Universi... + $\bigtriangledown$ 🗲 🔶 🚺 symbiosis-koha.informindia.co.in/cgi-bin/koha/opac-shelves.pl?viewshelf=222& 🟫 ד C 🚼 Google ₽ 🟦 Most Visited Visited Ketting Started Latest Headlines Mozilla Firefox Start Pa... Bookmarks og Out Skoha Library catalog 💽 Symblosis Law 💟 🔍 arch ) The = Home Lists → SLS. Nolda- New Arrival Books. & Download list :© Send list :@ Print list <u>Select all</u> <u>Clear all</u> | Select titles to: : ... Place my su my personal d my tags Australian principles of tort law by Stewart, Pamela; Stuhmcke, Anita. ohange my password Extent Three extent Type IIII Society formation the biography IIII ; Likewy form, not follow Publishe Americkie, NSW : 1 The Exercision Press 2012 Analability: Copyre simulative for metworks: Symbolis Law School, Nobe (34E.9423 STE A) (1). Address: III Series I sender Mill: 1 M Add Is cert Tort Law my search my read ding h my purchase suggestions Carbon capture and storage : emerging legal and regulatory issues by Havercroft, Ian; Macrory, Richard; Stewart, Richard B. my lists Type Scole, Format: print bibliography 🔚 ; Lianey form: not fiction Rublaher, Coford, England ; Hart Publishing, 2011 Availability: Copies weallable for native scoles: Symbolas Law School, Node ) Symbiosis Internatio University Central Library Clerk & lindsell on forts by Clerk, J F; Lindsell, W H B. ool, Noide (346.4203 CLE.L) (1). Clerk & Lindsell on forts by Clerk, J. F. (John Frederic); Jones, M. A. (Michael A.); Clerk, J. F. (John Frederic); Lindsell, W. H. B. (William Harry Barber).

# How to Logout:-

| Firefox *                          |                                                                                                    |           |
|------------------------------------|----------------------------------------------------------------------------------------------------|-----------|
| & Symbiosis International Univers  | si 🕂                                                                                                    | ♥         |
| Symbiosis-koha.info                | rmindia.co.in/cgi-bin/koha/opac-shelves.pl?viewshelf=222& 🚖 - C 🚼 - Google                                                                              | P 🟫       |
| 🛯 🖻 Most Visited 🥮 Getting Started | d 🔊 Latest Headlines 🥮 Mozilla Firefox Start Pa                                                                                                    | Bookmarks |
| 💓 Cart 🔛 Lists                     | Welcome, Symbiosis Law School Noida Search history                                                                                                    | Log Out   |
|                                    |                                                                                                    |           |
| Skoha                              | Library catalog Symbiosis Law School, Noida                                                                                                    |           |
| > Ad                               | vanced search > Authority search > Tag cloud                                                                                                    |           |
| Home                               |                                                                                                    |           |
| my summary                         | LISts SLS. Nolda- New Arrival books.                                                                                                    |           |
| my personal details                | Select all <u>Clear all</u>   Select titles to:  A Place hold                                                                                           |           |
| my tags                            | Australian principles of tort law                                                                                                    |           |
| change my                          | by Stewart, Pamela; Stuhmcke, Anita.<br>Edition: Third edition.                                                                                         | Parm S    |
| password                           | Type: 🔲 Book; Format: print bibliography 🗮 ; Literary form: not fiction                                                                                 | To        |
| my search history                  | Publisher: Annandale, NSW : The Federation Press 2012<br>Availability: Copies available for reference: Symplosis Law School, Noida (346,9403,STE A) (1) |           |
| my reading history                 | Actional Add to cost                                                                                                    |           |
|                                    | 111                                                                                                    |           |

Needs Assistance, contact us:

Team | Learning Resources

Symbiosis Law School, NOIDA

Email: library@symlaw.edu.in

Email: itsupport@symlaw.edu.in

# Enjoy learning experience with Symbiosis Law School, NOIDA!